| SMK NEGERI 2 KUDUS         | JOBSHEET 1     | TOPIK : Konfigurasi routing<br>statis |  |
|----------------------------|----------------|---------------------------------------|--|
| PROGRAM KEAHLIAN: TKJ      |                | WAKTU : 1 x 45 menit                  |  |
| KELAS/SEMESTER : XI TKJ /1 | ROUTING STATIS | TANGGAL :                             |  |
| MATA PELAJARAN : AIJ       |                | NAMA SISWA/KELOMPOK :                 |  |
|                            |                |                                       |  |
|                            |                |                                       |  |

# A. Kompetensi Dasar

Mengkonfigurasi routing statis

### B. Indikator Pencapaian

- 4.4.1 Melakukan konfigurasi routing statis
- 4.4.2 Menguji hasil konfigurasi routing statis

# C. Dasar Teori

Tuliskan dasar teori yang berkaitan dengan materi jobsheet ini, kemudian tuliskan sumbernya.

1. Konfigurasi routing statis

| 2. | Pengujian routing statis |
|----|--------------------------|
|    |                          |
|    |                          |
|    |                          |
|    |                          |
|    | /Sumbor : http://www     |
|    | (Sumper : http://www)    |

# D. Alat dan Bahan

- 1. Laptop
- 2. Software GNS3

### E. Langkah Kerja

Berikut ini topologi sederhana yang akan dibuatkan routing statis agar semua perangkat jaringannya dapat saling berkomunikasi.

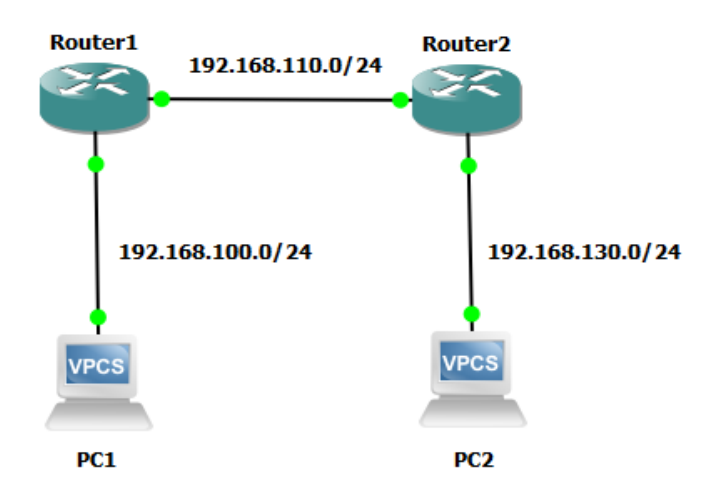

- 1. Buka aplikasi GNS3 kemudian buatlah project baru dengan nama Routing Statis
- 2. Buatlah topologi di atas pada layar kerja
- 3. Nyalakan semua perangkat dengan mengklik 📂 tombol
- 4. Lakukan konfigurasi IP address pada semua perangkat.
- 5. Konfigurasi IP address PC1:
  - Klik 2x pada PC1
  - Setelah terbuka jendela putty atau solarputty ketikkan perintah:
    - ip 192.168.100.2/24 gateway 192.168.100.1
- 6. Konfigurasi IP address PC2:
  - Klik 2x pada PC2
  - Setelah terbuka jendela putty atau solarputty ketikkan perintah:
    - ip 192.168.130.2/24 gateway 192.168.130.1
- 7. Konfigurasi IP address Router1:
  - Klik 2x pada Router1
  - Setelah terbuka jendela putty atau solarputty ketikkan perintah:
    - ➢ ip address add address=192.168.100.1/24 interface=ether1
    - ip address add address=192.168.110.1/24 interface=ether2
- 8. Konfigurasi IP address Router2:
  - Klik 2x pada Router2
  - Setelah terbuka jendela putty atau solarputty ketikkan perintah:
    - ➢ ip address add address=192.168.110.2/24 interface=ether2
    - ip address add address=192.168.110.1/24 interface=ether1
- 9. Konfigurasi routing statis pada Router1 yaitu routing menuju ke network 192.168.130.0/24
  - Klik 2x pada Router1
  - Setelah terbuka jendela putty atau solarputty ketikkan perintah:
    - ip route add gateway=192.168.110.2 dst-address=192.168.130.0/24

- 10. Konfigurasi routing statis pada Router2 yaitu routing menuju ke network 192.168.100.0/24
  - Klik 2x pada Router2
  - Setelah terbuka jendela putty atau solarputty ketikkan perintah:
    - ip route add gateway=192.168.110.1 dst-address=192.168.100.0/24
- 11. Uji koneksi pada PC1, PC2, Router1 dan Router2 menggunakan "ping" test.
- 12. Pastikan hasil uji koneksi berhasil

### F. Hasil dan Analisa

Tuliskan hasil uji koneksi dan buatlah analisa dari hasil uji koneksi tersebut

### G. Kesimpulan

Tuliskan kesimpulan dari praktikum yang sudah dikerjakan

# H. Tes Formatif

# Jawablah pertanyaan di bawah ini

- 1. Apakah yang dimaksud dengan routing?
- ------
- 2. Mengapa pada Router1 tidak perlu dikonfigurasi routing menuju ke PC1 dan Router2?

.....

3. Buatlah konfigurasi routing statis untuk topologi berikut:

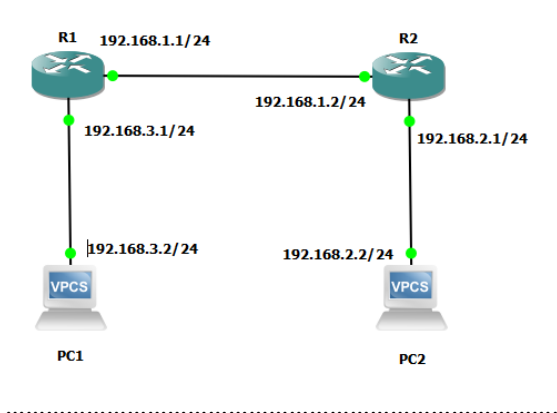

| Peserta Didik        | Guru Pengampu          | Nilai | Komentar |
|----------------------|------------------------|-------|----------|
| Nama Siswa/Kelompok: | Nama :                 |       |          |
|                      | Tri Hadi Nugroho, S. T |       |          |
| No. Absen:           |                        |       |          |
| Tanda tangan         | Tanda Tangan           |       |          |
|                      |                        |       |          |
|                      |                        |       |          |
|                      |                        |       |          |
|                      |                        |       |          |